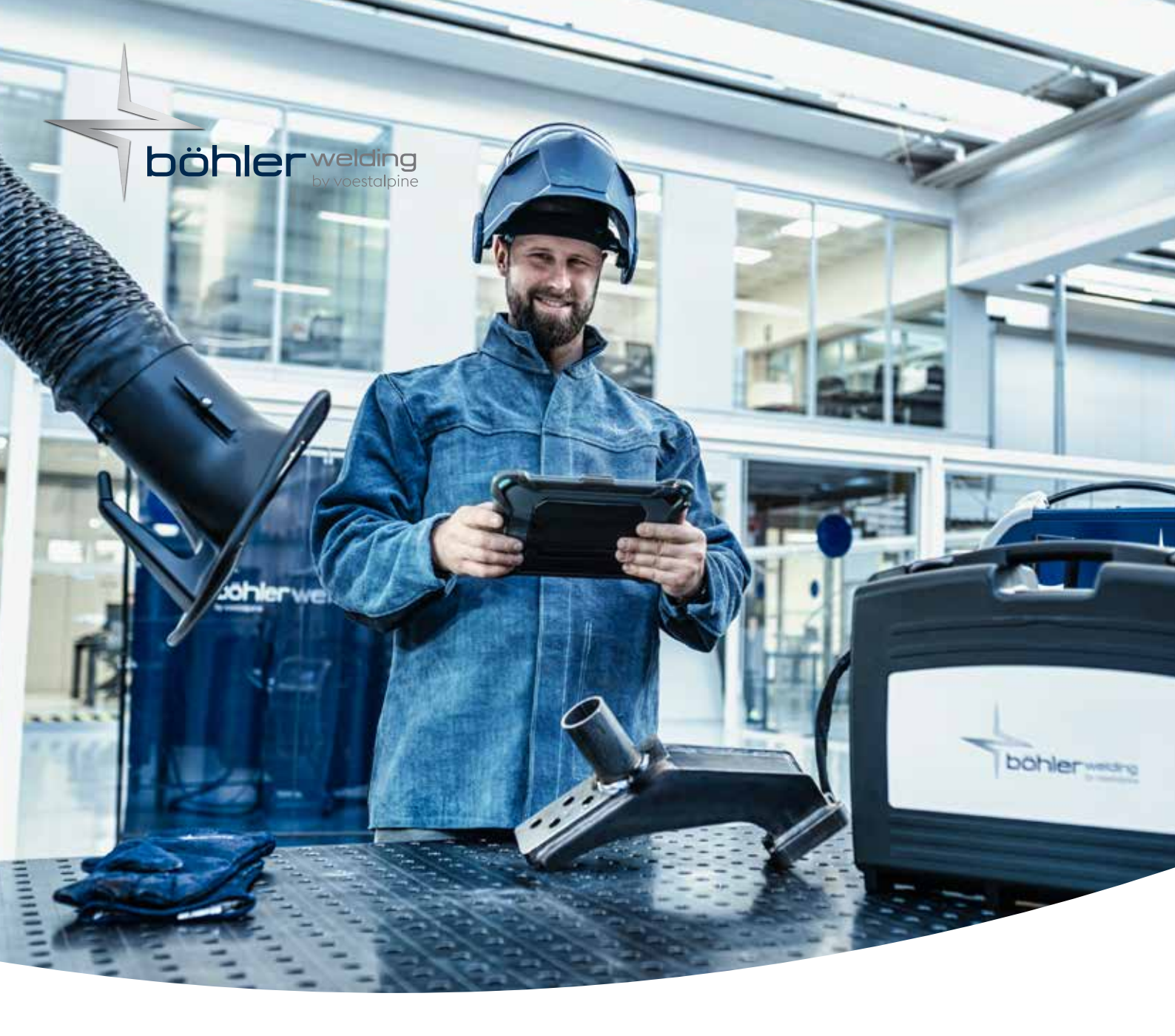

## SCHWEISSEN LEICHT GEMACHT – SCANNEN, EINSTELLEN, SCHWEISSEN

## weldNet<sup>®</sup> PROZESSMANAGER

Ob Sie eine schnelle und einfache Einrichtung, individuelle Anpassungen oder eine vollständige Kontrolle mit Schweißdokumentation bevorzugen, weldNet<sup>®</sup> Prozessmanager passt sich Ihren Bedürfnissen an.

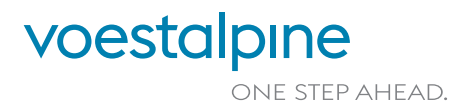

voestalpine Böhler Welding www.voestalpine.com/welding

## WÄHLE DEN FÜR DICH PASSENDEN WORKFLOW AUS.

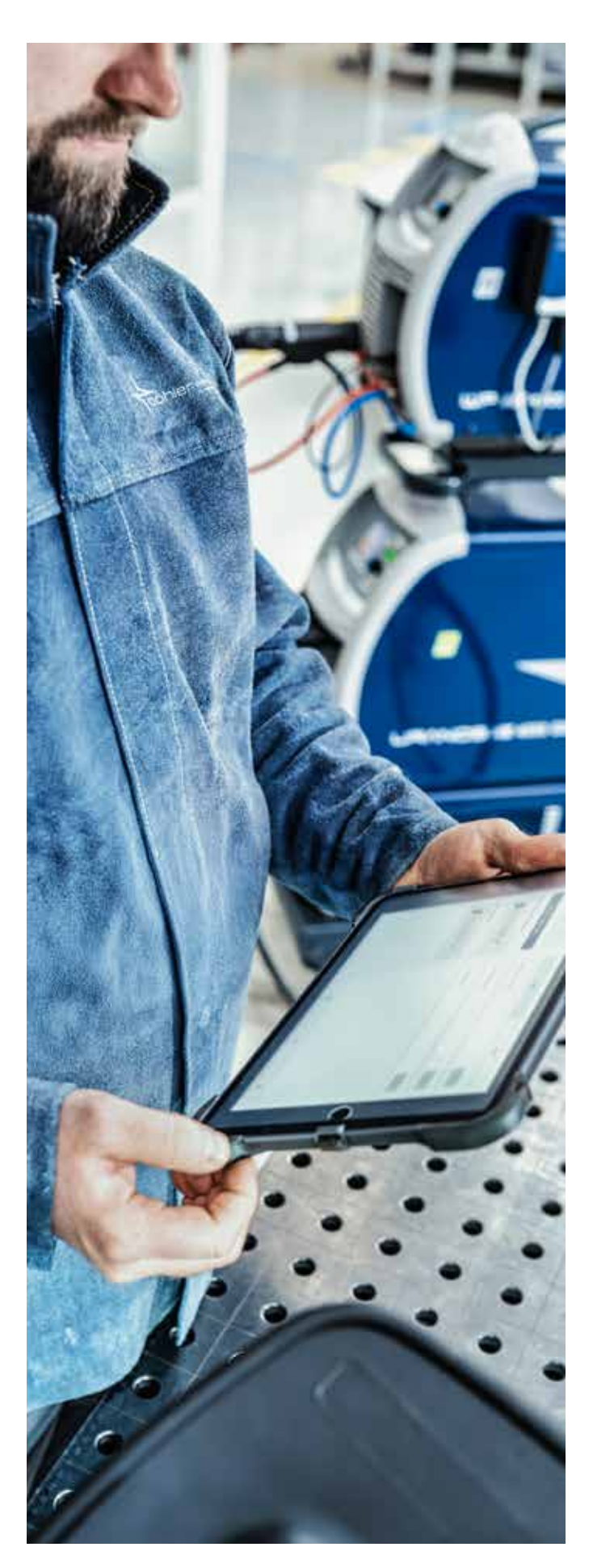

## FLOW 1 EINFACH I SCANNEN, EINSTELLEN, SCHWEISSEN

Für Schweißer:innen, die einen unkomplizierten Ansatz wünschen

#### LOG IN

01

02

03

04

05

06

» Scanne den QR-Code auf deinem Ausweis.

## SCHWEISSGERÄT EINRICHTEN

» QR-Code auf dem Schweißgerät scannen, um eine Verbindung herzustellen.

## AUFGABE AUSWÄHLEN

» Wähle die erste Aufgabe aus und überprüfe sie.

» Tippe "Schweißen" um zu starten.

### PARAMETER VORBEREITEN

» Tippe auf "Empfohlen setzen", um vordefinierte Parameter zu verwenden.

#### SCHWEISSEN

» Schweißaufgabe ausführen.

#### BEENDEN

» Tippe auf "Fertig" um mit der nächsten Aufgabe fortzufahren.

## FLOW 2 MITTEL I SCANNEN, ANPASSEN, SCHWEISSEN

Für Schweißer:Innen, die Flexibilität und zusätzliche Optionen wünschen

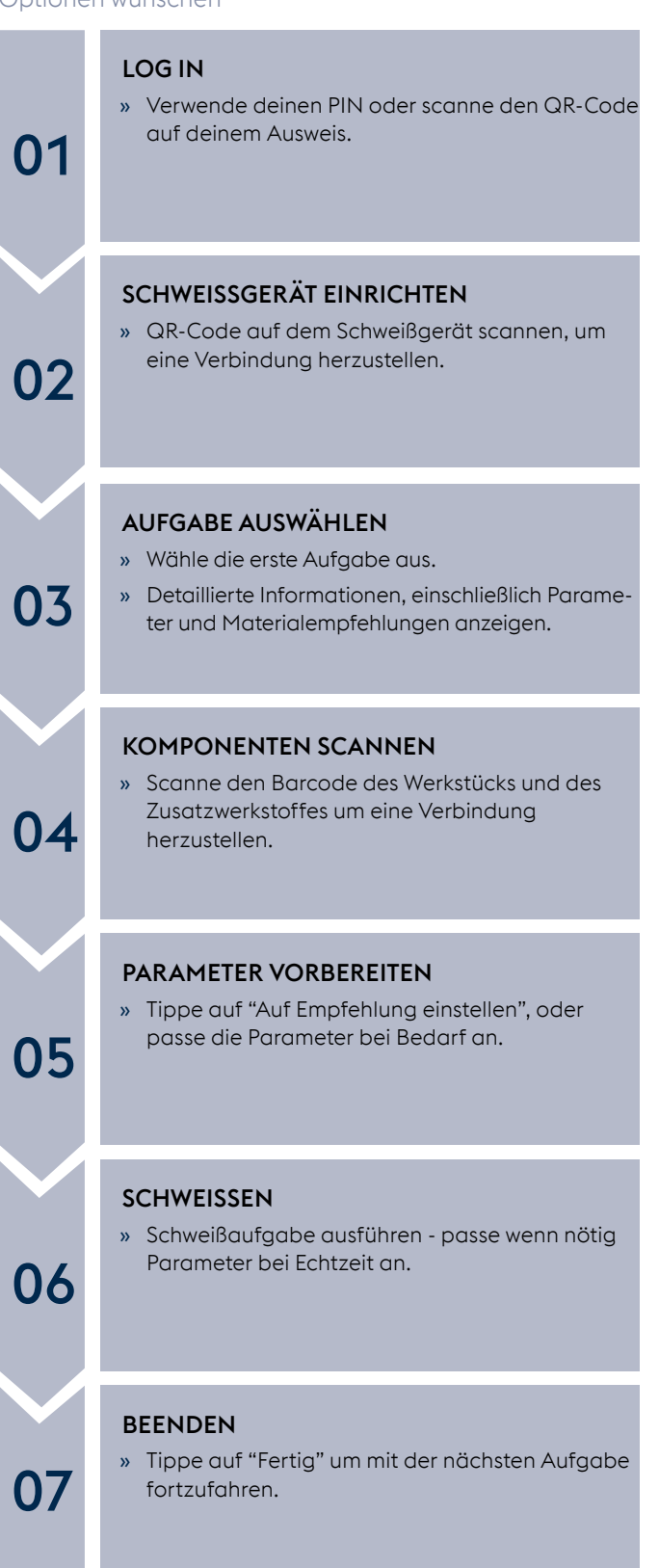

# FLOW 3 ERWEITERT I SCANNEN, DOKUMENTATION ANPASSEN, SCHWEISSEN

Für Schweißer:innen, die volle Kontrolle und gründliche Dokumentation wünschen

| 01 | LOG IN<br>» Verwende deinen PIN oder scanne den QR-Code<br>auf deinem Ausweis.                                                                                                    |
|----|----------------------------------------------------------------------------------------------------|
| 02 | SCHWEISSGERÄT EINRICHTEN<br>» QR-Code auf dem Schweißgerät scannen, um<br>eine Verbindung herzustellen.                                                                                                    |
| 03 | <ul> <li>AUFGABE AUSWÄHLEN</li> <li>» Wähle die erste Aufgabe aus und überprüfe sie.</li> <li>» Detaillierte Informationen, einschließlich Parameter und Materialempfehlungen anzeigen.</li> </ul>                                                                            |
| 04 | KOMPONENTEN SCANNEN<br>» Scanne den Barcode des Werkstücks und des<br>Zusatzwerkstoffes um eine Verbindung<br>herzustellen.                                                                                                    |
| 05 | <ul> <li>PARAMETER VORBEREITEN</li> <li>» Tippe auf "Auf Empfehlung einstellen", oder<br/>passe die Parameter bei Bedarf an.</li> </ul>                                                                                                    |
| 06 | SCHWEISSEN<br>» Schweißaufgabe ausführen - passe wenn nötig<br>Parameter bei Echtzeit an.                                                                                                    |
| 07 | <ul> <li>ZUSÄTZLICHE DOKUMENTATION</li> <li>» Dokumentation für den Wechsel von Zusatzwerkstoff oder Schutzgas.</li> <li>» Zeichne die Zwischenlagentemperatur auf und schreibe Notizen.</li> <li>» Aktualisiere die Nahtlänge für die Berechnung der Wärmezufuhr.</li> </ul> |
| 08 | <b>BEENDEN</b> <ul> <li>Tippe auf "Fertig" um mit der nächsten Aufgabe fortzufahren.</li> </ul>                                                                                                    |

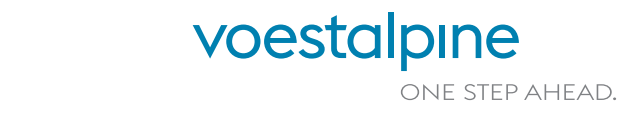

voestalpine Böhler Welding www.voestalpine.com/welding